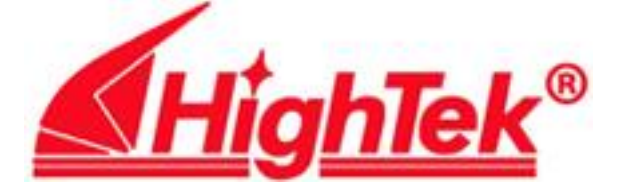

## HighTek HK-1112、1114、1118 系列串口卡

### PCI 总线 RS232 扩展卡

# 用户手册

## **User's Manual**

深圳市方兴鎏通实业有限公司

ShenzhenFangXingLiuTong Industrial Co., Ltd.

Tel: 0755-61566088 Fax: 0755-61566066

## 目 录

#### 第一部分 硬件安装

- 一. 硬件安装
- 二. PCI 自检

#### 第二部分 Windows2000/2003/XP 驱动安装

- 一. 添加新硬件
- 二. 端口安装情况检查
- 三. 端口属性
- 四. 调制解调器配置
- 五. 建立拨号网络

#### 第三部分 SCO UNIX 驱动安装

- 一. SCO Unix 5.0.x 安装:
- 二. 安装调制解调器:
- 三. 注意事项:

#### 第一部分 硬件安装

#### 一. 硬件安装

1. 关闭 PC 电源,并打开机器箱盖;

2. 将 HK-1112D, HK-1114, HK-1118 插入 PCI 插槽;

3. 上好螺丝,盖好机盖;

4. 每块 HK-111X 系列串口卡都没有中断,而且都不用占用 CPU 系统资源,无论是 Windows2000/2003/XP;

还是 SCO Unix 都不会有中断冲突的,以确保您的安装工作顺利完成。

#### 二. PCI 自检

当开启 PC 机后,系统自检完将显示所有的 PCI 卡的信息:

PCI device listing ...

| Bus No | Device No. | Func No | o. Vendor ID | Device ID | Device Class          | IRQ |
|--------|------------|---------|--------------|-----------|-----------------------|-----|
| 0      | 7          | 1       | 8086         | 7111      | IDE Controller        | 14  |
| 0      | 7          | 2       | 10EE         | 0100      | Serial Bus Controller | NA  |

•••••

以上是 PC 自检后查到的所有 HK-111X 系列串口卡的设备。

#### 三. 操作系统开始运行后

1. Windows2000/2003/XP

假如在 PC 中插入 HK-111X 系列串口卡后,系统发现了新的 PCI 卡,提示您需要安装驱动程序。请您按照《第二部分》进行。

2. SCO Unix

假如在 PC 中已插入 HK-111X 系列串口卡,并且已安装了驱动程序。系统将提示 HK-111X 系列 串口卡的型号及版本号。

假如在 PC 中已安装了驱动程序,但没有插入HK-111X 系列串口卡,系统将提示没有发现HK-111X 系列串口中卡。

#### 第二部分 Windows2000/2003/XP 驱动安装

#### 一. 添加新硬件

话框:

2.

1. 当 Windows2000/2003/XP 开始工作后,首先查找 PCI 设备,找到 HK-111X 系列串口卡后,弹出对

| 次迎使用找到新硬件问号<br>此向导帮助您力硬件设备安装驱动程序。<br>要继续,请单击"下一步"。                                                                                                    |                |
|----------------------------------------------------------------------------------------------------|----------------|
|                                                                                                    |                |
|                                                                                                    |                |
| < 上一步 (B) 下一步 (D) 》 取消                                                                                                    | H              |
| 请点击 《下一步》                                                                                                    |                |
| 医牙科 网络拉拉 网络马克马马                                                                                                    |                |
| 找到新期现件目录<br>                                                                                                    | <b>1</b> 51151 |
| 找到新时候件时每<br><b>安装硬件设备驱动程序</b><br>设备驱动程序是可使硬件设备与操作系统工作的软件程序。                                                                                                    |                |
| 3.5到新田純件月零<br>安裝硬件设备驱动程序<br>设备驱动程序是可使硬件设备与操作系统工作的软件程序。<br>该商导将完成这个设备的安装:                                                                                                    |                |
| 3.5到新旧读件月写"<br><b>安装硬件设备驱动程序</b><br>设备驱动程序是可使硬件设备与操作系统工作的软件程序。<br>该向导将完成这个设备的安装:<br>→ PCL Device                                                                                                    |                |
| 3533以前已已得到这些。       安裝硬件设备表动程序       设备驱动程序是可使硬件设备与操作系统工作的软件程序。       该向导将完成这个设备的安装:       CI Device                                                                                                    | Ø              |
| 35333/1012114年45<br><b>安装硬件设备现动程序</b><br>设备驱动程序是可使硬件设备与操作系统工作的软件程序。<br>该商导将完成这个设备的安装:                                                                                                    | *              |
| • 5531311512141445*<br>安 <b>装 硬件 设备 驱动程序</b><br>设备驱动程序是可使硬件设备 与操作系统工作的软件程序。<br>该                                                                                                    | *              |
| 这各部动程序是可使硬件设备与操作系统工作的软件程序。     设备部动程序是可使硬件设备与操作系统工作的软件程序。     读商导特完成这个设备的安装:                                                                                                    | *              |
| 安装硬件设备驱动程序<br>设备驱动程序是可使硬件设备与操作系统工作的软件程序。<br>读例导将完成这个设备的安装:<br>PCI Device<br>设备驱动程序指一份可以使硬件设备工作的软件程序。%indows 需要您的新试<br>登班的程序之件。    欲找到驱动程序 立件的位置并完成安装, 请单击"下一<br>您期望向导做什么?<br>C 跟来适于我的设备的驱动程序(谁荐) [G]。<br>C 显示已如设备驱动程序 (如表) 人中选择特定驱动程序 (0)。                                                                                                    | *              |
| <ul> <li>●長知為11日長行年長で</li> <li>●安装肥件设备驱动程序是可使硬件设备与操作系统工作的软件程序。</li> <li>读备驱动程序是可使硬件设备与操作系统工作的软件程序。</li> <li>※ PCI Device</li> <li>※ PCI Device</li> <li></li></ul> | *              |

3. 默认选择为 〈搜索设备的最新驱动程序〉, 并点击 《下一步》

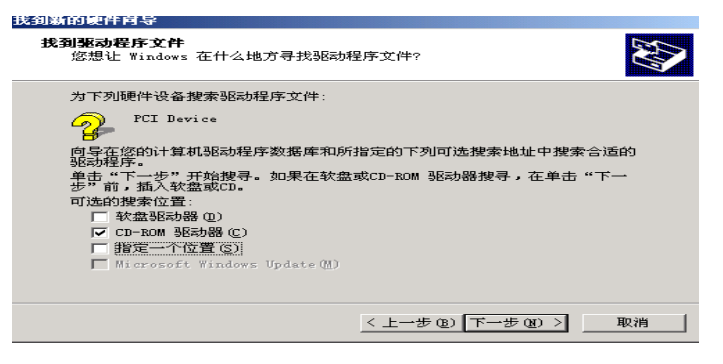

4. 将驱动光盘放入光驱:并选择 <CD-ROM 驱动器>,并且点击 《下一步》

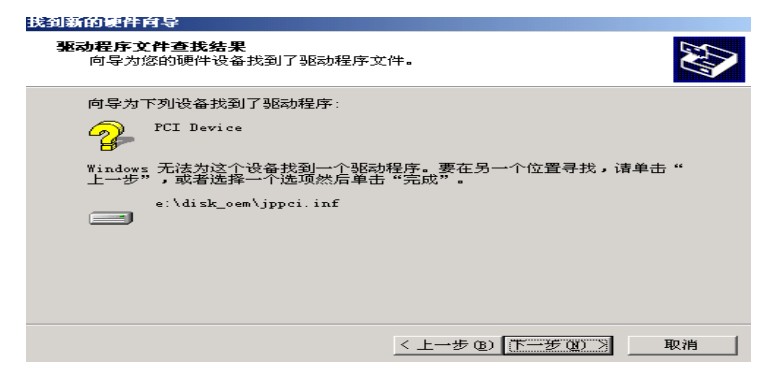

5. 请点击 《下一步》

| 找到新的硬件向导 |                       |
|----------|-----------------------|
|          | 完成找到新硬件向导             |
|          | JP PCI 8 serial card  |
|          | Windows 已完成安装这个设备的软件。 |
|          |                       |
|          |                       |
|          | 单击"完成"关闭此向导。          |
|          | < 上一步 (B) [           |

- 6. 请点击 《完成》
- 7. HK-111X 系列串口卡设备驱动的安装要重复 <1..7> 步后,

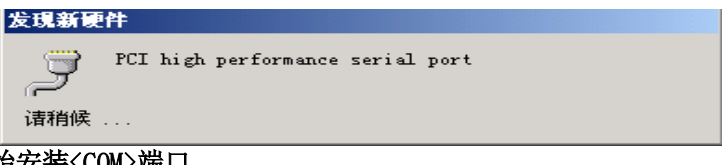

开始安装<COM>端口。

- 二. 端口安装情况检查
  - 1. 在 <我的电脑>中点击右键<属性>-<硬件>-<设备管理器>

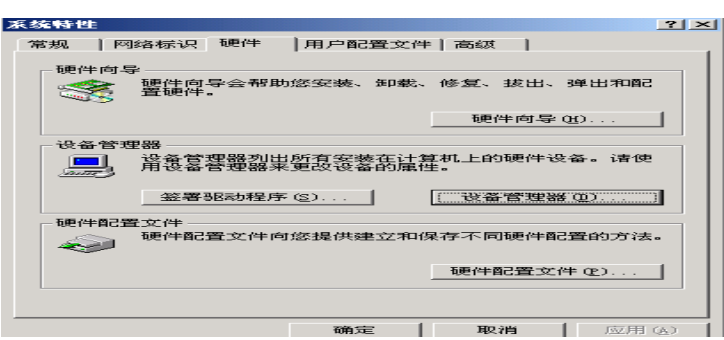

2. 选择 <设备管理>。如果安装成功,则在<端口> 中将有新增加的设备。

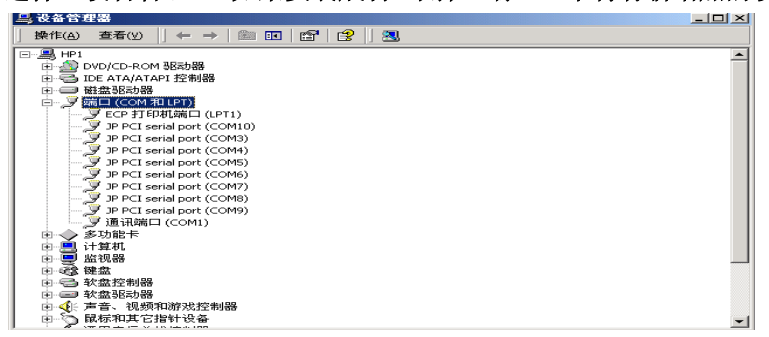

3. 已增加了新的端口,说明安装成功,点击《确定》完成全部安装。

4. 在 Windows2000/2003/XP 下更改 COM 端口,双击<设备管理器>中的<多功能卡>下的<HK PCI 8 serial card>并点击<ports>进入,再选择您想要更改的 COM 端口,单击<change>即可更改 COM 端口了。

5. COM 端口更改完成后,必须重新启动计算机才能生效。

三. 调制解调器配置

1. 在 <控制面板>中选择 <调制解调器>

| 💿 控制面板       |                                                                                                    |            |                                       |                                                                                                    |                  |
|--------------|----------------------------------------------------------------------------------------------------|------------|---------------------------------------|----------------------------------------------------------------------------------------------------|------------------|
| 」 文件 @)      | 编辑(E) 查看                                                                                                    | 「(V) 转到(6) | □ 收藏( <u>A</u> )                      | 帮助(出)                                                                                                    |                  |
|              | - Fi   )                                                                                                    | の 复制 粘贴    | 二 二 一 一 一 一 一 一 一 一 一 一 一 一 一 一 一 一 一 | <ul><li> 「「」</li><li> 「」</li><li> 「」<td>-</td></li></ul> | -                |
| 地址 🐼 控領      | 制面板                                                                                                    |            |                                       |                                                                                                    | -                |
| <b>S</b>     | A start start s | <b>1</b>   | <b>9</b>                              |                                                                                                    | <u> </u>         |
| 32bit ODBC   | Internet                                                                                                    | LiveUpdate | QuickTime                             | 打印机                                                                                                    | 电话               |
| し<br>电源管理    |                                                                                                    | 多媒体        | 補助透项                                  | ())<br>())<br>())                                                                                                    | <b>第</b> 码       |
| (1) 区域设置     | <b>課</b> 日期/时间                                                                                                    | je s       | <b>会</b><br>输入法                       | るのである。                                                                                                    | 上<br>添加/無除程<br>序 |
| 添加新硬件        | <b>马。梁</b><br>网络                                                                                                    | 承統         | <b>[]</b><br>显示                       | 用户                                                                                                    | 游戏控制器            |
| <b>风</b> 和主题 | 子体                                                                                                    |            |                                       |                                                                                                    |                  |
| 选定了 1 个杰     | 「「「「」「「」「」「」「」「」「」「」「」「」「」「」「」「」」「」「」」「」」「」」「」」「」」「」」」「」」」「」」」「」」」                                                                                                    |            | :  黒 我的电                              | せ 月前3                                                                                                    |                  |

#### 2. 打开 <调制解调器>

| 调制解调器 属性                  | ? × |
|---------------------------|-----|
| 常规 诊断                     |     |
| 计算机上已安装了下列调制解调器:          |     |
|                           |     |
| <b>(満加公))</b> 冊除(C) 属性(C) |     |
| 拔号首选设置                    |     |
| 拔号地点: 新位置                 |     |
| 单击"拨号属性"以修改拨号方式。          |     |
|                           |     |
| 关闭                        | 府   |

#### 3. 请点击《添加》

| 安装新的调制解调器 |                                                                                                    |
|-----------|----------------------------------------------------------------------------------------------------|
|           | <ul> <li>Windows现在将检测调制解调器。继续之前,请注意:</li> <li>1. 如果调制解调器已与计算机连接,请确认已经打开了调制解调器的电源。</li> <li>2. 退出所有可能使用该调制解调器的程序。</li> <li>准备就绪之后,请单击"下一步"。</li> <li>下 还检测调制解调器,直接从列表中选取面)。</li> </ul> |
|           | < 上一步 (B) 下一步 > 取消                                                                                                    |

4. 请点击《下一步》

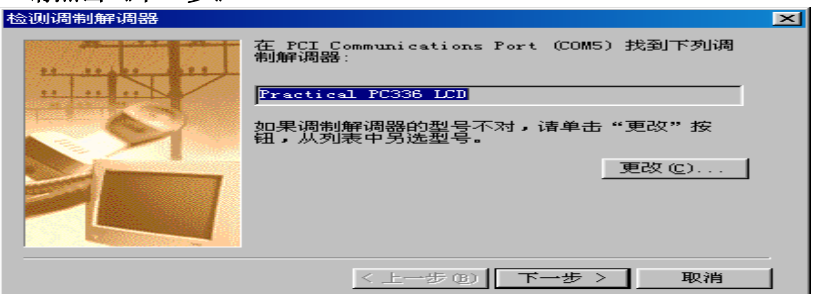

5. 当在某个端口找到"调制解调器"后,继续点击《下一步》

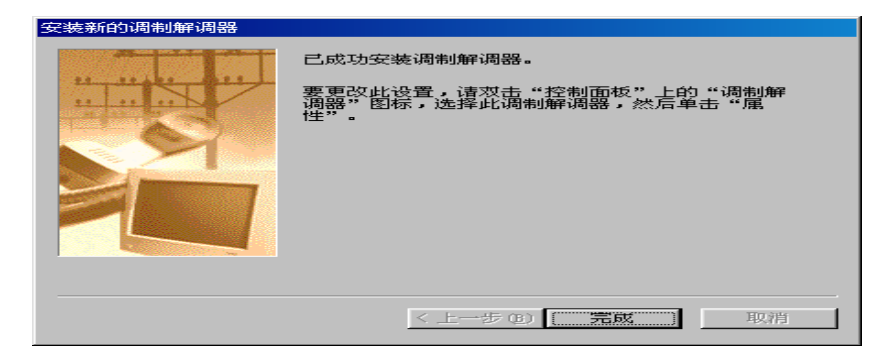

6. 请点击《完成》

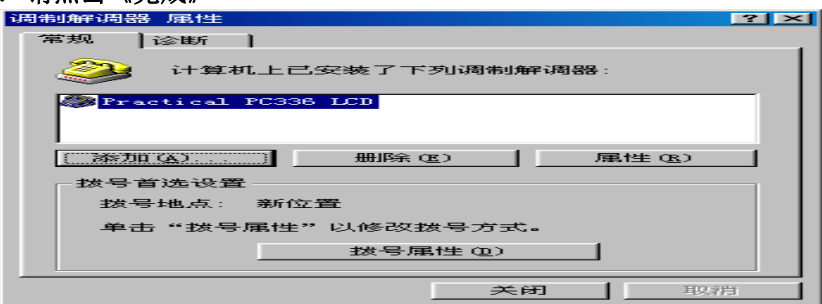

- 7. 如果需要继续安装其它口上的调制解调器,请重复 <2..6> 步
- 8. 在第〈4〉步中,也可选择〈不检测调制解调器,直接从列表中选取(D)〉。
   注:系统在自动检测方式下,只查找 COM10 以内的端口上的调制解调器。当配置超过 COM10 端口上的调制解调器时,也必须选择此项。

| 文现新旧归间市即用印度部 |                                                                                                    |
|--------------|----------------------------------------------------------------------------------------------------|
|              | <ul> <li>Windows现在将检测调制解调器。继续之前,请注意:</li> <li>1. 如果调制解调器已与计算机连接,请确认已经打开了调制解调器的电源。</li> <li>2. 退出所有可能使用该调制解调器的程序。</li> <li>准备就绪之后,请单击"下一步"。</li> <li>区 杯检测调制解调器,直接从列表中选取(型)。</li> </ul> |
|              | < 上一步 (型) 下一步 > 取消                                                                                                    |

9. 并点击《下一步》。

| 安装新的调制解调器                                              |
|--------------------------------------------------------|
| 這单击调制解调器的生产商与型号。如果没有列出调制解调器或手头<br>有安装盘,请单击"从软盘安装"。     |
| 生产商(M): 型号(L)<br>Philing Modern AB Reporting PC336 LCD |
| Phoebe Micro Practical Peripherals 2400                |
| Priceon Practical Peripherals PC144HC                  |
| Fractical Peripherals FC144LLD                         |
| Premax Practical Peripherals PC144T2-EZ PCMCIA         |
| 从软盘安装 (tf)                                             |
|                                                        |
| < 上一步 (2) 下一步 > 取消                                     |

10. 选择您所使用的调制解调器型号,并点击《下一步》。注:如果有调制解调器的驱动软盘,可选择 〈从软盘安装〉

| 安装新闻制用相同器 |                                                                                                    |
|-----------|----------------------------------------------------------------------------------------------------|
|           | 已经选定下面的调制解调器:<br>Practical PC336 LCD<br>请选择此调制解调器所使用的端口:<br>FCI Communications Port (COMS)<br>PCI Communications Port (COMS)<br>PCI Communications Port (COMS)<br>PCI Communications Port (COMS)<br>PCI Communications Port (COMS)<br>PCI Formula (LPT2) |
|           | 〈 上一步 (2) 下一步 〉 取消                                                                                                    |

11. 指定一个需要配置调制解调器的端口,并点击《下一步》。

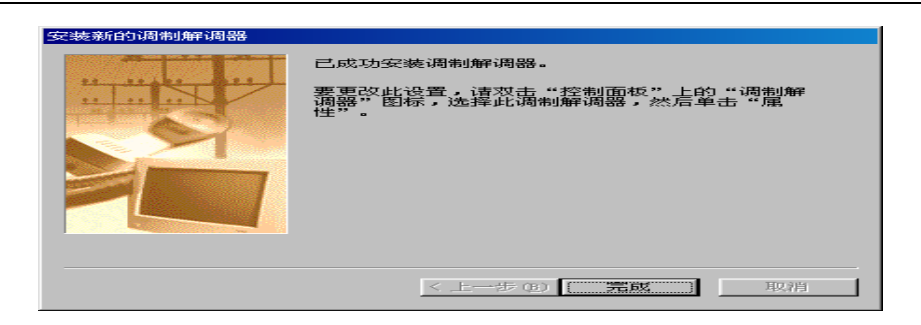

- 12. 调制解调器安装成功后有提示。请点击《完成》,一个端口的调制解调器安装完成。若 需要配置其它端口的调制解调器,请按 <2..11>步骤进行。
- 四. 建立拨号网络
  - 1. 在 〈我的电脑〉中选择 〈网络和拨号连接〉

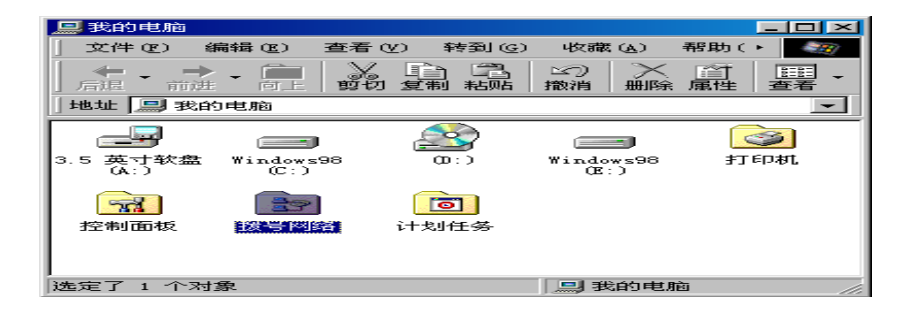

2. 打开 <拨号网络>

| 📴 拔号网络     |                     |                                       |                                         |                                        | ×          |
|------------|---------------------|---------------------------------------|-----------------------------------------|----------------------------------------|------------|
| 〕 文件(22) 编 | 辑(E) 查看(            | V) 转到(G)                              | 收藏 (A)                                  | 连接 ► 🍼                                 | <b>E</b> 2 |
|            | - 13   3            | · · · · · · · · · · · · · · · · · · · | 1111 1111 1111 1111 1111 11111 11111111 | ▶ >>>>>>>>>>>>>>>>>>>>>>>>>>>>>>>>>>>> | く<br>涂.    |
| 🗍 地址 😰 拔号  | 网络                  |                                       |                                         | ]                                      | -          |
|            |                     |                                       | <b>.</b>                                |                                        |            |
|            | Microsoft<br>Intern | 我的连接                                  | 我的连接 2                                  | 我的连接                                   | з          |
|            |                     |                                       |                                         |                                        |            |
|            |                     |                                       |                                         |                                        |            |
|            |                     |                                       |                                         |                                        |            |
| 选定了 1 个对象  | 良.                  |                                       |                                         |                                        | //         |

3. 选择 〈建立新连接〉,并打开 〈建立新连接〉

| 建立新车接 |                                       |
|-------|---------------------------------------|
|       | 请键入对方计算机的名称 ①:<br> 天的连接 5<br> 选择设备 ②: |
|       | < 上一步 (B) 下一步 (G) > 取消                |

4. 指定一个端口的调制解调器,并点击《下一步》

| 建立新连接 |                                                                               |
|-------|-------------------------------------------------------------------------------|
|       | 输入对方计算机的电话号码:<br>区号 @): 电话号码 ①):<br>010 ▼ - [163<br>国家(地区)代码 ①):<br>中国 (36) ▼ |
|       | < 上一步 @) 下一步 @) > 取消                                                          |

5. 输入要拨出的电话号码,并点击《下一步》

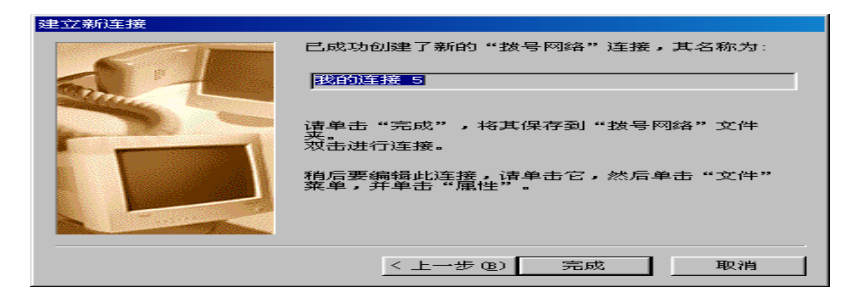

6. 将提示一个拨号网络创建成功。请点击《完成》

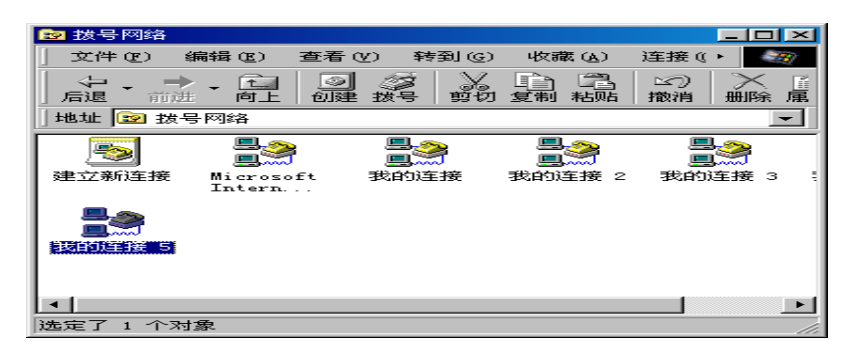

7. 在 〈网络和拨号连接〉中选择 〈我的连接 5〉,并按鼠标器的右键,选择 〈属性〉

| 22 1波号                                                                                                    | NA SE        |                   |       |       |                       |           |          |
|----------------------------------------------------------------------------------------------------|--------------|-------------------|-------|-------|-----------------------|-----------|----------|
| ] 文件                                                                                                    | (22) 编辑      | 10回 査             | 活 (V) | 转到(G) | 收藏的                   | A) 注接     | (( Þ 🏼 🌌 |
| 一日退                                                                                                    |              | <b>全</b><br>向上 6  |       |       | 「「「」」「「」」」<br>「「魚」」を招 | 2 ≥ 20 減損 |          |
| +也共上                                                                                                    | 😰 拨号网        | 络                 |       |       |                       |           | -        |
| 2                                                                                                    |              |                   |       |       |                       | 7         |          |
| 建立新                                                                                                    | 前车接 M:       | icrosoft<br>ntern | 我的    | 的连接   | 我的连邦                  | ê 2 我的    | 的连接 3 🕴  |
|                                                                                                    | <b>*</b>     |                   |       |       |                       |           |          |
| STREET, STREET, STREET | 连接 (         | D)                |       |       |                       |           |          |
|                                                                                                    | 创建快<br>册I除 @ | 捷方式 (S<br>り       | D I   |       |                       |           |          |
|                                                                                                    | 重命名          | (M)               |       |       |                       |           | •        |
| ¥T9                                                                                                    | 属性 @         | p.                |       |       |                       |           |          |

8. 点击 <属性>

| 我的连接 5                                    |
|-------------------------------------------|
| 常规 服务器类型 制作脚本 多重链接                        |
|                                           |
| 电话号码:<br>区号 (3): 电话号码 (2):<br>010 ▼ - 163 |
| 国家(地区)代码(U):<br>中国(86)                    |
| ☑ 使用区号与拨号属性(S)                            |
| 连接方式 (g):<br>Practical PC336 LCD          |
| · · · · · · · · · · · · · · · · · · ·     |
|                                           |
| 确定                                        |

9. 指定端口的调制解调器,并点击《设置(C)》

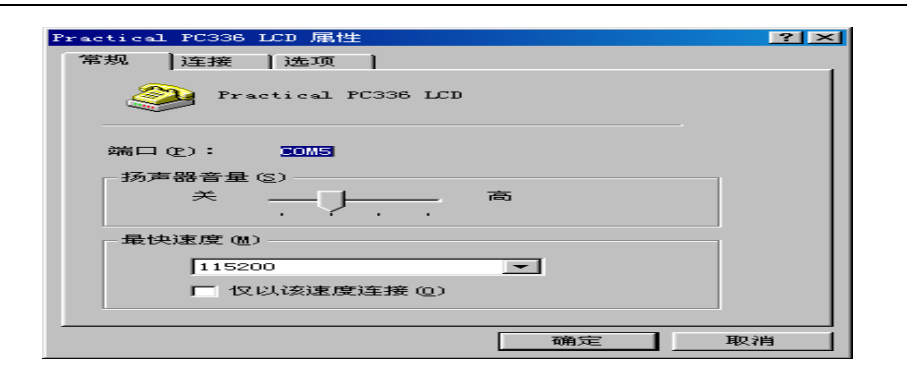

- 10. 有关数据设置
  - a. 最快速率选择
  - b. 扬声器音量选择
  - c. 终端窗口选择

| Practical PC336 LCD 属性 | <u> </u> |
|------------------------|----------|
| 常规 连接 选项               |          |
| 连接控制                   |          |
| □ 拨号前出现终端窗口 (2)        |          |
| ▶                      |          |
| 拔号控制                   |          |
| □ 通过接线生或手动拨号 @)        |          |
| 等待信用卡的音频信号(2): 8 👥 秒   |          |
| 状态控制                   |          |
| ✓ 显示调制解调器状态 (S)        |          |
|                        |          |
|                        | 取消       |

11. 假如不是长途拨号,请去掉长途拨号选项

| 我的连接 5 💦 🔀 🛃 🔀      |
|---------------------|
| 常规 服务器类型 制作脚本 多重链接  |
| □ 我的连接 5            |
| 电话号码:               |
| 区号 (G): 电话号码 (E):   |
|                     |
|                     |
| □ 使用区号与拨号属性(s)      |
| 连接方式 (20):          |
| Practical PC336 LCD |
| 设置 (C)              |
|                     |
|                     |
| 确定 取消               |

12. 属性设置完后,点击《确定》完成调制解调器的 COM 端口的配置。

#### 第三部分 SCO UNIX 驱动安装

#### 一. 安装 HK-111X 系列串口卡 SCO UNIX 5.0. X 下驱动程序

1. 解开压缩文件: HKser.tar 2. # tar xvf HKser.tar /tmp 〈回车〉 3. 进入子目录 : HK-1112/1114/1118 串口卡 cd /tmp/HKser <回车> 4. # ./build 5. 选择操作系统 6. 选择 <1> 安装驱动程序,并回车;(如果选择 <2>,将卸载已安装的驱动程序) 7. 选择 <yes> 8. 选择 <yes> 9. PC 机重新启动 10. 打开端口 11. HK-1112/1114/1118 串口卡端口名称 a. 终端名称: •HK-1112 tty 端口名称 : 第 1 块 HK-1112: tty21a..b 第 2 块 HK-1112: tty22a..b 第 3 块 HK-1112: tty23a..b : : 第8块 HK-1112 : tty28a..b •HK-1114 tty 端口名称 : 第 1 块 HK-1114: tty21a..d 第 2 块 HK-1114: tty22a..d 第 3 块 HK-1114: tty23a..d : : 第 8 块 HK-1114 :tty28a..d •HK-1118 tty 端口名称 : 第 1 块 HK-1118: tty21a..h 第 2 块 HK-1118: tty22a..h 第 3 块 HK-1118: tty23a..h : : 第 8 块 HK-1118 :tty28a..h : b. MODEM 名称: • HK-1112 MODEM 名称 : 第 1 块 HK-1112: tty21A..B 第 2 块 HK-1112: tty22A..B 第 3 块 HK-1112: tty23A..B : : 第 8 块 HK-1112 : tty28A..B • HK-1114 MODEM 名称 : 第 1 块 HK-1114: tty21A..D

第 2 块 HK-1114: tty22A..D 第 3 块 HK-1114: tty23A..D : 第 8 块 HK-1114: tty23A..D • HK-1118 MODEM 名称: 第 1 块 HK-1118: tty21A..H 第 2 块 HK-1118: tty22A..H 第 3 块 HK-1118: tty23A..H : 第 8 块 HK-1118 : tty28A..H

#### 二. 在 SCO Unix 5.0.X 下安装 MODEM

1. 先关闭所有的端口

2. 运行 scoadmin (或用命令 : mkdev modem )

3. 在菜单中选择 "Networks -> modem manager"

4. MODEM 菜单中选择 "add modem "

5. 安装时选择 "manual configuration",这儿有一个问题: 在 <port> 这个下拉菜单项里没有我 们安装上的 tty 设备名。您可以先任意选择菜单中有的一个 tty 设备,如 tty1A, 然后安装 modem。

6. MODEM 安装完后退出上面的 MODEM manager, 进入 UUCP manager, 开始安装 UUCP。(或用命令: uuinstall)

7. 在 UUCP manager 中选择

"3: display or update direct or dial-out line (device)", 然后在接下来的选项中选择 "4: chang a device entry", 然后你会看到先前加入的 tty1A 的 MODEM。请将 tty1A 改为您实际连接 的 tty 设备名称, 注意: 这个地方的设备名必须是有 MODEM 控制的设备,比如 tty21A 或者 ttyJ1。通 常 MODEM 名称用大写字母表示。例如您实际将 modem 连在 tty21A 上,则将 tty1A 改为 tty21A。

8. UUCP 配置完后, 您可以用:

cu -1 tty21A dir

这个命令来检验一下设备是否连上。 如果系统提示 connect, 并且您的击键可以得到回应, 则表示 MODEM 已经连上了。 键入 at 并回车,系统提示 "OK"表明系统与 MODEM 通讯正常。

9. 当使用端口大写名称安装 MODEM 时,必须将端口流量控制关闭,以保证 MODEM 正常通信.您也可以 使用端口小写名称安装 MODEM,在安装 MODEM 前将该端口关闭.当该端口改为终端时,请将 MODEM 配置删除, 以保证终端正常通信.

#### 三.注意事项:

1.HK-111X 系列串口卡不存在有中断冲突问题,也不占用 CPU 系统资源。

2. 本系列卡在 SCO UNIX 下的端口波特率默认为 9600,终端类型默认为: VT100,如果用户需要更高的波特率,可以在系统中更改。

3. 在 SCO UNIX 5.0.x 系统中可同时插入八块 HK-1112/1114/1118 多串口卡

4. 在 Sco Unix 5.0.X 下安装 HK-111X 系列卡的驱动程序时,请先卸载与 HK-111X 系列串口卡无关

的多串口卡的驱动程序。

- 5. 在 Sco Unix 5.0.x下, 当某个 port 连接 MODEM 时, 请将该端口的终端口关闭。
- 6. 在 Sco Unix 5.0.x 下, tty 端口名称和终端类型修改:
  - 在 # 下运行 : cd /tmp/HKser 回车
  - •用 vi build 回车

•把 CARDBASE=21 和 TERMTYPE=vt100 当中的"21"和"vt100"换成您所要求的端口名称和终端类型即可(如:把 21 换成 6;把 vt100 换成 ansi)

- •用命令 : wq 回车存盘退出.
- •备份修改后的文件,以备以后使用
- tar cv6 \tmp\HKser
- •在安装新更改的驱动之前,应该先把原来的老的驱动卸载掉,再重新安装.
- 7. 严禁任何情况的带电插拔卡及电缆连接线。